Crésus Banking

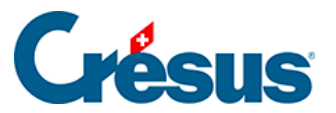

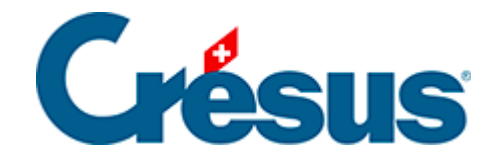

# **Crésus Banking**

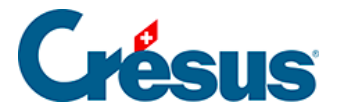

#### 7.5 - Sammelbuchungen

7.5.1 - Manuelle Umwandlung einer Kontobewegung in eine Sammelbuchung

7.5.2 - Eine Kontobewegung mithilfe eines Platzhalters in eine Sammelbuchung umwandeln

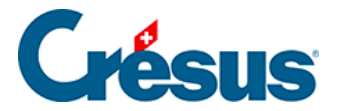

### 7.5 - Sammelbuchungen

Beim Verbuchen von Kontobewegungen ermöglicht **Crésus Banking** die Verarbeitung und den Export von **Sammelbuchungen** in Crésus Finanzbuchhaltung (siehe Kapitel §3.4.4 Écritures multiples im Handbuch Crésus Finanzbuchhaltung).

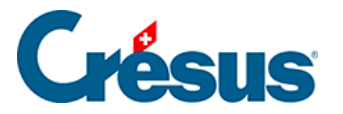

# 7.5.1 - Manuelle Umwandlung einer Kontobewegung in eine Sammelbuchung

Nehmen wir als Beispiel die folgende Buchung. Hinweis: Dabei handelt es sich um eine identifizierte Kontobewegung. Der beschriebene Prozess funktioniert aber genauso mit einer nicht identifizierten Kontobewegung.

|  | 17.10.2024 | Essence<br>6210 | 1020 | B-1596 | Compte bancaire<br>Banque c/c<br>Information transmise par la banque<br>Achat - Tancomat SOCAR Tankstelle 15.10.2024,<br>21:31, No carte Maestro 81506196<br>Libellé de l'écriture<br>Carburant | 49,96 - CHF |
|--|------------|-----------------|------|--------|----------------------------------------------------------------------------------------------------|-------------|
|--|------------|-----------------|------|--------|----------------------------------------------------------------------------------------------------|-------------|

Diese Kontobewegung, deren Art *«Benzin»* von Crésus Banking identifiziert wurde, zeigt einen Kauf, der an einer Tankstelle getätigt wurde.

Der Gesamtbetrag für diesen Kauf beträgt CHF 49.96. Aber es kann sein, dass effektiv CHF 34.96 für Benzin und CHF 15 für Lebensmittel ausgegeben wurden.

Um zu vermeiden, dass nur das Konto *Benzin* (oder *Treibstoff*) belastet wird, obwohl ein Teil dieses Kaufs Lebensmittel betrifft, müssen diese beiden Beträge auf die entsprechenden Konten aufgeteilt werden.

• Klicken Sie mit der rechten Maustaste auf die Kontobewegung und wählen Sie *In Sammelbuchung umwandeln:* 

| 17.10.2024 | Essence<br>6210 | 1020 | B-1596 | Compte bancaire<br>Banque c/c                                                                                                    | C Éditer le mouvement                                                                                                    | .10 |
|------------|-----------------|------|--------|----------------------------------------------------------------------------------------------------|----------------------------------------------------------------------------------------------------|-----|
|            |                 |      |        | Information transmise par la banque<br>Achat - Tancomat SOCAR Tankstelle 15.<br>21:31, No carte Maestro 81506196<br>Libellé de l'écriture<br>Carburant | X* Transformer en écriture multiple         Régle appliquée         X* Définir une nouvelle chaîne de substitution         à l'aide de ce mouvement |     |

Folgende Maske erscheint:

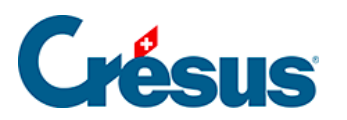

Édition du mouvement

×

| V       1020 Compt       V       49.96       CHI       Image: CHI       Image: CHI                                                                                                    |                 | C          | Édition du | 2024 Montant: CHF 49,90 | 6     |         |   |   |   |
|----------------------------------------------------------------------------------------------------|-----------------|------------|------------|-------------------------|-------|---------|---|---|---|
| 6210 Carbur   V   V 49.96 CHI PI 2000 CHI CHI CHI CHI 2000 CHI 2000 CHI 2 |                 | 1020 Compt | ~          |                         | 49.96 | СНЕ     | ÷ | ľ | × |
|                                                                                                    | 6210 Carbur 🛛 🗸 |            | ~          |                         | 49.96 | CHI IPI | ÷ | ľ | × |
|                                                                                                    |                 |            | ~          |                         |       | CHI [   | ÷ | đ | × |
|                                                                                                    |                 |            |            |                         |       |         |   |   |   |

Sie können anschliessend die verschiedenen Beträge definieren, die Buchungstexte erfassen (dritte Spalte) und die zugehörigen Konten auswählen:

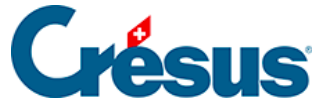

Édition du mouvement

×

|                 | É<br>Date d    | <b>Edition du mouven</b><br>d'écriture: 17.10.2024 Montant | nent<br>1: CHF 49,96 |         |   |
|-----------------|----------------|------------------------------------------------------------|----------------------|---------|---|
|                 | 1020 Compt   🗸 | Achat SOCAR                                                | 49.96                | CHI .   | × |
| 6210 Carbur 🛛 🗸 |                | Essence                                                    | 34.96                | CHE IPI | × |
| 6790 Autres 🛛 🗸 |                | Alimentation                                               | 15                   | CHF IPI | × |
|                 |                |                                                            |                      | сня     | × |
|                 |                |                                                            |                      |         |   |
|                 |                |                                                            |                      |         |   |
|                 |                |                                                            | ISTREP               |         |   |

Das Symbol *rechts* neben jeder Zeile ermöglicht es Ihnen, jede Buchung einzeln zu bearbeiten und spezifische Informationen hinzuzufügen (z. B. einen *MWST*- oder einen *Analytik-Code*).

Wenn Sie diese Angaben erfasst haben, klicken Sie auf *Speichern*. Die Bewegung erscheint nun so, wie sie verbucht wird (hier in der *Kompaktansicht*):

| 6210          B-1596         [B] Essence         34,           6790          B-1596         [B] Alimentation         15, | 4,96 CHF<br>5,00 CHF |
|----------------------------------------------------------------------------------------------------|----------------------|
|----------------------------------------------------------------------------------------------------|----------------------|

Wenn Sie diese Umwandlung in eine Sammelbuchung rückgängig machen und wieder eine einfache Buchung daraus machen möchten, klicken Sie mit der rechten Maustaste auf die betreffende Bewegung und wählen Sie *In normale Buchung umwandeln.* 

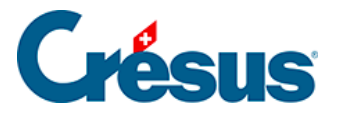

## 7.5.2 - Eine Kontobewegung mithilfe eines Platzhalters in eine Sammelbuchung umwandeln

Meist ist es nicht möglich, die Umwandlung einer Kontobewegung in eine Sammelbuchung zu automatisieren, da die Aufteilung des Betrags sowie die verschiedenen FIBU-Konten je nach Kontobewegung variieren.

Es gibt jedoch einige Situationen, in denen eine solche Automatisierung möglich ist, etwa bei der folgenden Kontobewegung:

| 12.09.2024 | Encaissement non identit<br>1020 9907.02 | B-1648 | Compte bancaire<br>Banque c/c                                                                                                    | 197,00 + CHF | 12.09.2024 |
|------------|------------------------------------------|--------|----------------------------------------------------------------------------------------------------|--------------|------------|
|            |                                          |        | Débiteur (payeur)<br>WORLDLINE SCHWEIZ AG<br>HARDTURMSTRASSE 201 CH 8005 ZUERICH                                                                |              |            |
|            |                                          |        | Communication du payeur<br>VPAV/ 199-50/NR.0060053143/KOM.<br>2.50/DAT.10.09.2024/TechnoPME SA/Yverdon-<br>les-Bains                            |              |            |
|            |                                          |        | Libelé de l'écriture<br>Encaissement non identifié VPAY/<br>199.50/NR.0060053143/KOM.<br>2.50/DAT.10.09.2024/TechnoPME SA/Yverdon-<br>les-Bains |              |            |

Es handelt sich um eine **nicht identifizierte Einzahlung**, die einen per Kreditkarte bezahlten Verkauf betrifft.

Aus der *Mitteilung des Auftraggebers* geht hervor, dass eine **Kommission von CHF 2.50** bereits verarbeitet wurde:

| Communication du payeur                  |   |
|------------------------------------------|---|
| VPAY/ 199.50/NR.0060053143/KOM.          |   |
| 2.50/DAT.10.09.2024/TechnoPME SA/Yverdon | - |
| les-Bains                                |   |

Hier entspricht der Betrag von **CHF 197.00** dem *Nettobetrag,* also dem Betrag, den man tatsächlich einkassiert hat.

Der Käufer hat hingegen **CHF 197.00 + CHF 2.50 = CHF 199.50** (*Bruttobetrag*) bezahlt, wie dem Feld *Mitteilung des Auftraggebers* ebenfalls zu entnehmen ist.

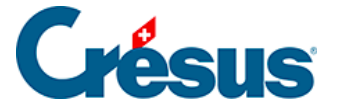

Der Kunde hat also für diesen Artikel CHF 199.50 bezahlt, der Verkäufer kassierte CHF 197, und eine Gebühr von CHF 2.50 wurde für die Verwendung einer Kreditkarte nach dem Kauf automatisch abgezogen (normalerweise wird dieser Betrag zwischen der Bank, die die Karte ausstellt, der Bank des Verkäufers und dem Kartennetzwerk – Visa, MasterCard usw. – aufgeteilt).

Um diese verschiedenen Beträge korrekt aufzuteilen, muss Crésus Banking in der Lage sein, sie innerhalb der *Details der Kontobewegung* zu identifizieren. Da diese Details jedoch *unstrukturiert* dargestellt werden, müssen Sie einen **Platzhalter**, der mit Zahlungen per Kreditkarte verknüpft ist, erstellen und einfügen, um die Verbuchung dieser Beträge auf die entsprechenden Konten zu automatisieren.

Dazu gehen Sie wie folgt vor:

Erstellen Sie zuerst eine Verbuchungsregel. Auf der ersten Maske verfahren Sie, wie wir es im Abschnitt §7.3.1 Créer une règle de comptabilisation gesehen haben:

|                     | Création de la règle pour le co<br>Appliqu | ompte bancaire Banque c/c<br>U <b>er si</b> |    |
|---------------------|--------------------------------------------|---------------------------------------------|----|
| * Titre de la règle | enc. carte de crédit                       |                                             |    |
| e mouvement est un  | Encaissement                               |                                             |    |
| e mouvement         | Contient                                   | WORLDLINE SCHWEIZ AG                        | c  |
|                     |                                            |                                             |    |
|                     |                                            |                                             |    |
|                     |                                            |                                             |    |
|                     |                                            |                                             | le |
|                     |                                            |                                             |    |
|                     |                                            |                                             |    |

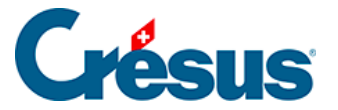

Geben Sie auf der folgenden Maske an, dass der *Buchungstyp* eine *Sammelbuchung* ist:

| Type d'écriture        | Écriture normale 🗸 🗸 🗸 |                          |
|------------------------|------------------------|--------------------------|
| * Comptes débit/crédit | Écriture normale       | Le champ est obligatoire |
| Code/taux TVA          | Écriture multiple      |                          |
| Code analysisma        | Disc.                  |                          |

Klicken Sie anschliessend auf die Schaltfläche Neue Zeile:

| Créati          | on de la règle enc. carte de crédit pou<br>Réglages à ap | ir le compte bancaire Banque c/c<br>pliquer |  |
|-----------------|----------------------------------------------------------|---------------------------------------------|--|
| Veuillez dé     | finir les réglages à applique                            | r aux mouvements concernés.                 |  |
| Type d'écriture | Écriture multiple                                        |                                             |  |
|                 | Au moins une ligne do                                    | it être définie                             |  |

Erstellung der Zeile «Nettobetrag» der Kontobewegung (in diesem Fall: CHF 197):

Auf der Maske Erstellung der Zeile der Sammelbuchung:

- Geben Sie das betreffende Sollkonto an.
- Wählen Sie unter Betrag die Option Durch einen Platzhalter bestimmt.
- Wählen Sie im nächsten Feld Total der Kontobewegung aus.
- Geben Sie schliesslich im Feld Vorlage für den automatisch generierten FIBU-Buchungstext» «Nettobetrag» ein:

1

×

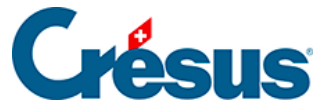

| Cré                                                                 | ation de la ligne d           | de l'écritur    | e multip   | le                                      |
|---------------------------------------------------------------------|-------------------------------|-----------------|------------|-----------------------------------------|
|                                                                     | Pour la règle enc             | . carte de créc | lit        |                                         |
| * Comptes débit/crédit                                              | 1020 Compte cou 🛛 🗸           |                 | $ $ $\sim$ |                                         |
| * Montant                                                           | En fonction d'une chaîne de s | ubstitution     | - I ~      | ]                                       |
|                                                                     | Montant du mouvement (197     | 7,00 CHF)       |            | ]                                       |
| Code/taux TVA                                                       |                               | ¥               | ~          |                                         |
| Code analytique                                                     |                               | 1 ~ 1           | Répartir   |                                         |
| <ul> <li>Modèle pour le libellé<br/>comptable autogénéré</li> </ul> | Montant net                   |                 |            | Insérer chaîne de substituti            |
|                                                                     |                               |                 |            |                                         |
|                                                                     |                               |                 |            |                                         |
|                                                                     |                               |                 |            |                                         |
|                                                                     |                               |                 |            |                                         |
|                                                                     | × ANNULER                     | CRÉER LA LIG    | INE        | <ul> <li>Champs obligatoires</li> </ul> |

Appliquer si + Réglages à appliquer + Création de la ligne de l'écriture multiple

• Klicken Sie auf die Schaltfläche Neue Zeile erstellen.

Die erstellte Zeile erscheint in der Maske Anzuwendende Einstellungen. Klicken Sie erneut auf die Schaltfläche Neue Zeile:

|      | Créatio         | on de la règle enc. carte de<br>Réglage | crédit pour le compte bancaire B<br>s à appliquer | anque c/c    |       |       |      |
|------|-----------------|-----------------------------------------|---------------------------------------------------|--------------|-------|-------|------|
|      | Veuillez dé     | finir les réglages à a                  | ppliquer aux mouvement                            | s concernés. |       |       |      |
|      | Type d'écriture | Écriture multiple                       | 1                                                 | -            |       |       |      |
|      |                 | L'écriture multi                        | ple n'est pas balancée                            |              |       |       |      |
|      |                 |                                         |                                                   |              | • Nou | velle | lign |
| 1020 |                 | Montant net                             | Montant du mouvement<br>197.00 CHF                | 1            | ÷     | Ø     | ×    |

Erstellung der Zeile «Kommission» der Kontobewegung (in diesem Fall: CHF 2.50):

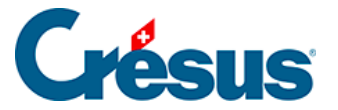

Auf der Maske Erstellung der Zeile der Sammelbuchung:

- Geben Sie das betreffende Sollkonto für diese Art von Bankgebühren an (variiert je nach Kontenplan).
- Wählen Sie unter Betrag die Option Durch einen Platzhalter bestimmt.
- Wählen Sie im nächsten Feld Einen neuen Platzhalter erstellen aus:

| * Comptes débit/crédit   | 6940 Autres char 🗸                          |                 |
|--------------------------|---------------------------------------------|-----------------|
| * Montant                | En fonction d'une chaîne de substitution    |                 |
|                          | 🗸 Le champ est                              | obligatoire     |
| Code/taux TVA            |                                             |                 |
| Code analytique          | Montant du mouvement (197,00 CHF)           |                 |
| * Modèle nour le libelle | Définir une nouvelle chaine de substitution | e de substituti |
| comptable autogénéré     |                                             | ⊖ ch            |
|                          |                                             |                 |
|                          |                                             |                 |

• Klicken Sie auf Weiter.

Die Maske für die Erstellung des Platzhalters wird geöffnet.

Erstellen Sie einen Platzhalter für die **Kommissionen für Kreditkartenzahlungen** (lesen Sie dazu den Abschnitt §7.4.2 Insérer une chaîne de substitution personnelle in diesem Handbuch):

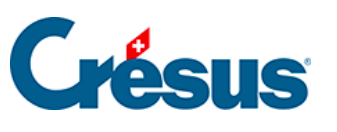

4

| Chaîne de substitu | ition • Réglages |
|--------------------|------------------|
|--------------------|------------------|

| Création de l                                                                           | la chaîne de substitutio<br>Rég       | n pour le compte bancair<br>lages | re Banque c/c                       |
|-----------------------------------------------------------------------------------------|---------------------------------------|-----------------------------------|-------------------------------------|
| * Titre de la chaîne Comm                                                               | nission carte de crédit               |                                   |                                     |
| Détails du mouvement :                                                                  |                                       |                                   |                                     |
| VPAY/ 199.50/NR.0060053143/KOM 2.50/D/<br>HARDTURMSTRASSE 201 CH 8005 ZUERICH           | T.10.09.2024/TechnoP                  | ME SA/Yverdon-les-Bair            | ns WORLDLINE SCHWEIZ AG             |
|                                                                                         |                                       |                                   |                                     |
| Dans le champ ci-dessus, sélectionnez le t<br>possible que le même texte apparaisse plu | texte que vous voule<br>usieurs fois. | z extraire et cliquez s           | sur Continuer. À ce stade, il est 0 |
|                                                                                         | Informatio                            | on à extraire                     |                                     |
|                                                                                         | 2.50                                  |                                   |                                     |
|                                                                                         |                                       |                                   | Recommencer Continuer               |
|                                                                                         |                                       |                                   | Avancé                              |
|                                                                                         | PRÉCÉDENT                             |                                   | * Champs obligatoires               |

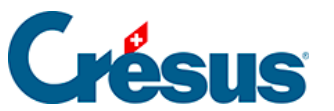

Chaîne de substitution + Réglages

×

1

| Créat                                                                                                | ion de la ch | aine de substitutio<br>Rég           | on pour le compte bancair<br>lages | re Banque c/c           |
|----------------------------------------------------------------------------------------------------|--------------|--------------------------------------|------------------------------------|-------------------------|
| * Titre de la chaîne                                                                                 | Commissi     | on carte de crédit                   | t                                  |                         |
| Détails du mouvement :                                                                               |              |                                      |                                    |                         |
| VPAY/ 199.50/NR.006005314<br>HARDTURMSTRASSE 201 CH 8005 200<br>Le test a été exécuté avec succès. V | SO/DA 10.    | .09.2024/Technol<br>z enregistrer la | PME SA/Yverdon-les-Bair            | ns WORLDLINE SCHWEIZ AG |
| Texte a                                                                                              | vant         | Informati                            | on à extraire                      | Texte après             |
|                                                                                                    | KOM.         | :                                    | 2.50                               | /                       |
| Texte tr                                                                                             | ouvé 2.5     | 0                                    |                                    | Recommencer Tester      |
|                                                                                                    |              |                                      |                                    | Avancé                  |
|                                                                                                    | <            | PRÉCÉDENT                            | ENREGISTRER                        | Champs obligatoires     |

• Klicken Sie auf Speichern.

Sobald dieser Platzhalter erstellt wurde, wird er in der Dropdown-Liste der Maske *Erstellung der Zeile der Sammelbuchung* angezeigt:

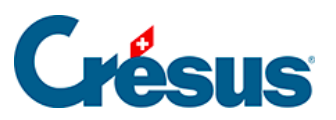

| Appliquer si • Réglages à appliquer |  | Création de la ligne de l'écriture multiple |
|-------------------------------------|--|---------------------------------------------|
|-------------------------------------|--|---------------------------------------------|

| * Comptes débit/crédit                                              | 6940 Autres char 🛛 🗸 🗸        | -               | 1 🖂   |                  |                           |
|---------------------------------------------------------------------|-------------------------------|-----------------|-------|------------------|---------------------------|
| * Montant                                                           | En fonction d'une chaine de s | ubstitution     | 1.4   |                  |                           |
|                                                                     |                               |                 | · · · | C Editer         | Le champ e<br>obligatoire |
| Code/taux TVA                                                       |                               |                 |       |                  |                           |
| Code analytique                                                     | Montant du mouvement (19      | 7,00 CHF)       |       |                  |                           |
|                                                                     | Commission carte de crédit (  | 2,50 CHF)       |       | Instead the Inst | da a destitudi            |
| <ul> <li>Modèle pour le libellé<br/>comptable autogénéré</li> </ul> | Définir une nouvelle chaîne o | le substitution |       | inserer chaine   | e substituti              |

• Wählen Sie diesen Platzhalter aus und geben Sie «Kommission» in das Feld Vorlage für den automatisch generierten FIBU-Buchungstext ein:

| Cré<br>* Comptes débit/crédit                                       | ation de la lign<br>Pour la règle        | e de l'écrit    | t <b>ure mult</b> i<br>crédit | iple                                   |
|---------------------------------------------------------------------|------------------------------------------|-----------------|-------------------------------|----------------------------------------|
| * Comptes débit/crédit                                              | Pour la règle                            | enc. carte de d | rédit                         |                                        |
| * Comptes débit/crédit                                              | 6940 Autres char                         |                 |                               |                                        |
|                                                                     | 0740 Pluti 63 chiai                      | ~ _             |                               |                                        |
| * Montant                                                           | En fonction d'une chaîne de substitution |                 |                               |                                        |
| [                                                                   | Commission carte de cré                  | dit (2,50 CHF)  | v                             | C Éditer                               |
| Code/taux TVA                                                       |                                          | I ~             | v                             | _                                      |
| Code analytique                                                     |                                          | $ $ $\sim$      | Répartir                      |                                        |
| <ul> <li>Modèle pour le libellé<br/>comptable autogénéré</li> </ul> | Commission                               |                 |                               | Insérer chaîne de substituti           |
|                                                                     |                                          |                 |                               | ◆ Chaine                               |
|                                                                     |                                          |                 |                               |                                        |
|                                                                     |                                          |                 |                               |                                        |
|                                                                     |                                          |                 |                               |                                        |
|                                                                     |                                          |                 |                               | <ul> <li>Champs obligatoire</li> </ul> |

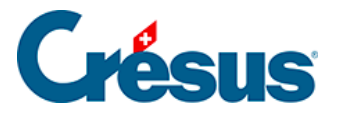

• Klicken Sie auf die Schaltfläche Neue Zeile erstellen.

Die erstellte Zeile erscheint in der Maske Anzuwendende Einstellungen. Klicken Sie erneut auf die Schaltfläche Neue Zeile:

|     | Créatio         | on de la règle enc. carte de<br><b>Réglage</b> | crédit pour le compte bancaire Ban<br>s à appliquer | que c/c    |       |       |       |
|-----|-----------------|------------------------------------------------|-----------------------------------------------------|------------|-------|-------|-------|
|     | Veuillez dé     | finir les réglages à a                         | ppliquer aux mouvements                             | concernés. |       |       |       |
|     | Type d'écriture | Écriture multiple                              | 1.4                                                 |            |       |       |       |
|     |                 | L'écriture multi                               | ple n'est pas balancée                              |            |       |       |       |
|     |                 |                                                |                                                     |            | • Nou | velle | ligne |
| 020 | -               | Montant net                                    | Montant du mouvement<br>197,00 CHF                  | -          | ÷     | ß     | ×     |
| 940 |                 | Commission                                     | Commission carte de cré<br>2 50 CHE                 | :          | ÷     | Ø     | ×     |

Erstellung der Zeile «Bruttobetrag» der Kontobewegung (in diesem Fall: CHF 199.50):

Auf der Maske Erstellung der Zeile der Sammelbuchung:

- Geben Sie das betreffende Habenkonto an.
- Wählen Sie unter Betrag die Option Durch einen Platzhalter bestimmt.
- Wählen Sie im nächsten Feld Einen neuen Platzhalter erstellen aus:

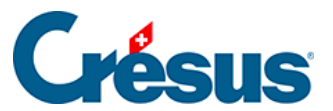

Appliquer si · Réglages à appliquer · Création de la ligne de l'écriture multiple

| * Comptes débit/crédit                                              | I Y                         | 3200 Ventes de m 🛛 🗸 |                             |
|---------------------------------------------------------------------|-----------------------------|----------------------|-----------------------------|
| * Montant                                                           | En fonction d'une chaîne de | substitution 🛛 🗸 🗸   | T                           |
|                                                                     |                             | V                    | Le champ est obligatoire    |
| Code/taux TVA                                                       |                             |                      |                             |
| Code analytique                                                     | Montant du mouvement (19    | 7,00 CHF)            |                             |
|                                                                     | Commission carte de crédit  | (2,50 CHF)           |                             |
| <ul> <li>Modèle pour le libellé<br/>comptable autogénéré</li> </ul> | Définir une nouvelle chaîne | de substitution      | nserer chaîne de substituti |

• Klicken Sie auf Weiter.

Die Maske für die Erstellung des Platzhalters wird geöffnet.

Erstellen Sie einen Platzhalter für den Bruttobetrag bei Kreditkartenzahlungen:

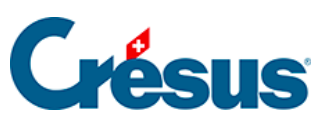

Chaîne de substitution • Réglages

×

| Création de l                                                                                                    | la chaîne de substitutio<br>Rég                               | n pour le compte bancair<br>lages | e Banque c/c                      |
|----------------------------------------------------------------------------------------------------|---------------------------------------------------------------|-----------------------------------|-----------------------------------|
| * Titre de la chaîne Mont                                                                                                    | ant brut carte de crédi                                       | t                                 |                                   |
| Détails du mouvement :                                                                                                    |                                                               |                                   |                                   |
| VPAV 199.50/NR.0060053143/KOM. 2.50/DA<br>HARDTURMSTRASSE 201 CH 8005 ZUERICH<br>Dans le champ ci-dessus, sélectionnez le t<br>possible que le même texte apparaisse plu | T.10.09.2024/TechnoP<br>texte que vous voule<br>usieurs fois. | ME SA/Yverdon-les-Bair            | sur Continuer. À ce stade, il est |
|                                                                                                    | Informatio                                                    | on à extraire                     |                                   |
|                                                                                                    | 199.50                                                        |                                   |                                   |
|                                                                                                    |                                                               |                                   | Recommencer Continuer             |
|                                                                                                    |                                                               |                                   | Avancé                            |
|                                                                                                    | PRÉCÉDENT                                                     | 🖺 ENREGISTRER                     | * Champs obligatoires             |

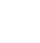

| 6            |
|--------------|
| <b>PAGUS</b> |
|              |

Chaîne de substitution • Réglages

| Création de la chaîne de substitution pour le compte bancaire Banque c/c<br>Réglages                                                           |                            |                              |                       |  |  |  |  |  |
|----------------------------------------------------------------------------------------------------|----------------------------|------------------------------|-----------------------|--|--|--|--|--|
| * Titre de la chaîne                                                                                                    | Montant brut carte de créd | fontant brut carte de crédit |                       |  |  |  |  |  |
| Détails du mouvement :                                                                                                    |                            |                              |                       |  |  |  |  |  |
| VPAY/ 199.50/NR.0060053143/KOM. 2.50/DAT.10.09.2024/TechnoPME SA/Yverdon-les-Bains WORLDLINE SCHWEIZ AG<br>HARDTURMSTRASSE 201 CH 8005 ZUERICH |                            |                              |                       |  |  |  |  |  |
| Le test a été exécuté avec succès. Vous pouvez enregistrer la chaîne de substitution.                                                          |                            |                              |                       |  |  |  |  |  |
| Texte a                                                                                                    | vant Informati             | on à extraire                | Texte après           |  |  |  |  |  |
| V                                                                                                    | 19AY/ 15                   | 79.50                        | /                     |  |  |  |  |  |
| Texte tro                                                                                                    | 199.50                     |                              | Recommencer Tester    |  |  |  |  |  |
|                                                                                                    |                            |                              | Avancé                |  |  |  |  |  |
|                                                                                                    | PRÉCÉDENT                  |                              | * Champs obligatoires |  |  |  |  |  |

• Klicken Sie auf Speichern.

Sobald dieser Platzhalter erstellt wurde, wird er in der Dropdown-Liste der Maske *Erstellung der Zeile der Sammelbuchung* angezeigt:

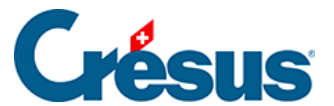

Appliquer si + Réglages à appliquer + Création de la ligne de l'écriture multiple

|                                                                     | Pour la règle enc. carte de crédit          |                               |                              |
|---------------------------------------------------------------------|---------------------------------------------|-------------------------------|------------------------------|
| * Comptes débit/crédit                                              | _ 3200 Ventes de m.                         | .   ~                         |                              |
| * Montant                                                           | En fonction d'une chaîne de substitution    | $ $ $\sim$                    |                              |
|                                                                     |                                             | V                             | Le champ est obligatoire     |
| Code/taux TVA                                                       |                                             |                               |                              |
| Code analytique                                                     | Montant du mouvement (197,00 CHF)           |                               |                              |
|                                                                     | Commission carte de crédit (2,50 CHF)       |                               | Inclose chains de substituti |
| <ul> <li>Modèle pour le libellé<br/>comptable autogénéré</li> </ul> | Montant brut carte de crédit (199,50 CHF)   | Inserer chaine de substituti. |                              |
|                                                                     | Définir une nouvelle chaîne de substitution | 0                             |                              |

• Wählen Sie diesen Platzhalter aus und geben Sie «Bruttobetrag» in das Feld Vorlage für den automatisch generierten FIBU-Buchungstext ein:

| uer si • Réglages à appliquer • Créati                              | ion de la ligne de l'écriture multiple             |
|---------------------------------------------------------------------|----------------------------------------------------|
| Cré                                                                 | ation de la ligne de l'écriture multiple           |
|                                                                     | Pour la règle enc. carte de crédit                 |
| * Comptes débit/crédit                                              | V 3200 Ventes de m V                               |
| * Montant                                                           | En fonction d'une chaîne de substitution           |
| Γ                                                                   | Montant brut carte de crédit (199,50 CHF) V Éditer |
| Code/taux TVA                                                       | TVA Livraison et prestations   V 8.1%   V          |
| Code analytique                                                     | V Répartir                                         |
| <ul> <li>Modèle pour le libellé<br/>comptable autorénéré</li> </ul> | Montant brut                                       |
| compraise autogenere                                                | ◆ Chaine                                           |
|                                                                     |                                                    |
|                                                                     |                                                    |
|                                                                     |                                                    |
|                                                                     | * Champs obligatoi                                 |
|                                                                     | X ANNULER O CRÉER LA LIGNE                         |

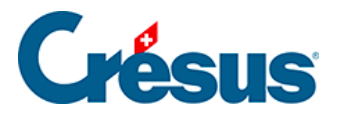

• Klicken Sie auf die Schaltfläche Neue Zeile erstellen.

Die erstellte Zeile erscheint in der Maske Anzuwendende Einstellungen:

| ~                                      |                                                                                                    |                                                                                                    |                                                                                                    |                                                                                                    |
|----------------------------------------|----------------------------------------------------------------------------------------------------|----------------------------------------------------------------------------------------------------|----------------------------------------------------------------------------------------------------|----------------------------------------------------------------------------------------------------|
|                                        |                                                                                                    |                                                                                                    |                                                                                                    |                                                                                                    |
|                                        | 1                                                                                                    | Nou                                                                                                    | velle                                                                                                    | ligr                                                                                                    |
| fontant du mouvement<br>97,00 CHF      | -                                                                                                    | -                                                                                                    | ľ                                                                                                    | >                                                                                                    |
| commission carte de cré<br>2,50 CHF    | :                                                                                                    | ¢                                                                                                    | ľ                                                                                                    | ×                                                                                                    |
| fontant brut carte de cr<br>199,50 CHF | TVA/8.1<br>-                                                                                                   | <b>_</b>                                                                                                    | ľ                                                                                                    | ×                                                                                                    |
|                                        | fontant du mouvement<br>97,00 CHF<br>ommission carte de cré<br>50 CHF<br>fontant brut carte de cr<br>99,50 CHF | fontant du mouvement<br>97,00 CHF -<br>commission carte de cré<br>50 CHF -<br>fontant brut carte de cr<br>99,50 CHF - | fontant du mouvement<br>97,00 CHF -<br>50 CHF -<br>50 CHF -<br>50 CHF -<br>40ntant brut carte de cr<br>99,50 CHF -<br>7 | Image: Nouvelle         fontant du mouvement         97,00 CHF         -         -         -         -         -         -         -         -         -         -         -         -         -         -         -         -         -         -         -         -         -         -         -         -         -         -         -         -         -         -         -         -         -         -         -         -         -         -         -         -         -         -         -         -         -         -         -         -         -         -         -         -      - </td |

• Klicken Sie auf Speichern.

Die Bewegung erscheint nun so, wie sie verbucht wird (hier in der Kompaktansicht):

|  | 12.09.2024 | 1020<br>6940<br> | <br>3200 | B-1648<br>B-1648<br>B-1648 | [B] Montant net<br>[B] Commission<br>[B] Montant brut | 197.00 CHF<br>2.50 CHF<br>199,50 CHF |  |
|--|------------|------------------|----------|----------------------------|-------------------------------------------------------|--------------------------------------|--|
|--|------------|------------------|----------|----------------------------|-------------------------------------------------------|--------------------------------------|--|